# Signaler une fiche sur RP Connect

Lorsque vous êtes sur une fiche contact ou une fiche média, vous avez la possibilité de signaler un changement sur cette fiche.

#### I. Signaler une fiche contact

Vous trouverez sur chaque fiche contact ou média un bouton « Signaler » en face des cordonnées.

| Madame Anne-Sophie<br><b>Présentateur</b><br>sujets :<br>couverture géographique : |                                   |                                          |                                       | ✓ Ajouter à une liste |
|------------------------------------------------------------------------------------|-----------------------------------|------------------------------------------|---------------------------------------|-----------------------|
| Son média<br>FRANCE 2<br>Presentateurs                                             | Ses coordonnées<br>Téléphone<br>S | i⊄ <u>Signaler</u><br>Ajouter<br>Ajouter | Vos tags<br>Aucun tag pour ce contact | + Ajouter             |
| TV Grandes Chaînes<br>Voir la fiche du média                                       | Bloquer 1                         | Ajourer                                  | Vos notes                             | + Ajouter             |
|                                                                                    | Adresse postale                   | <u>Ajouter</u>                           | Aucune note                           |                       |
|                                                                                    | Réseaux sociaux<br>LinkedIn       | in                                       |                                       |                       |

Lorsque vous cliquez sur ce bouton sur une fiche contact, une pop-up s'ouvre et vous propose différents choix :

- Vérification des coordonnées
- Un contact qui ne travaille plus dans le média
- Une autre information à nous signaler

**Cochez** l'item qui correspond à votre demander et ajouter éventuellement une **note** à destination de nos équipes de mise à jour. Cliquez ensuite sur **Envoyer**.

### II. Signaler une fiche média

Pour une fiche média, la procédure est la même que sur une fiche contact. Le bouton Signaler se trouve en face des coordonnées.

| Les ECHOS ∂           |             | ✓ Ajouter à une liste |
|-----------------------|-------------|-----------------------|
| Famille :<br>Sujets : | Coordonnées | ıd <u>Signaler</u>    |
| Sujets détaillés :    | Standard    |                       |
| Tous les services 🗸   |             |                       |
| Infos du média 📳      |             |                       |
| Contenu rédactionnel  |             |                       |

La pop-up vous proposera différents choix :

- Absence d'un ou plusieurs contacts
- Vérification des coordonnées
- Vérification de l'audience, du tirage/diffusion ou du tarif publicitaire
- Ce média n'existe plus
- Autre information à nous signaler

**Cochez** l'item qui correspond à votre demander et ajouter éventuellement une **note** à destination de nos équipes de mise à jour. Cliquez ensuite sur **Envoyer.** 

| souhaitez signaler un changement sur la fiche de LES                      |
|---------------------------------------------------------------------------|
|                                                                           |
| Absence d'un ou plusieurs contacts                                        |
| Vérification des coordonnées (Email, adresse, tél)                        |
| Vérification de l'audience, du tirage/diffusion ou du ta<br>publicitaire  |
| Ce média n'existe plus                                                    |
| Autre information à nous signaler                                         |
| cription de changement                                                    |
| njour,<br>urriez vous ajouter le contact suivant, svp : Mme Dupon<br>rrci |

Nos équipes de mise à jour vous tiendrons informée quant à la mise en place des différents changements demandés.

## Vous ne trouvez pas la réponse à votre question ?

## Contactez notre équipe support

Par email : relationclient@cision.com Par téléphone : 01 49 25 71 00

Via le **chatbot** sur votre application *Du lundi au vendredi de 9h à 18h* 

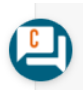